## نصب نرم افزار عرضه شده (سرخود)

شما می توانید تصاویر ضبط شده را به فرمت تقویمی نمایش دهید و با استفاده از نرم افزار ارایه شده به آسانی آنها را ویرایش کنید.

## آماده سازی ها

- این دستگاه را با یک کابل USB به یک رایانه متصل کنید.
  - مفحه نمایش LCD را باز کنید.

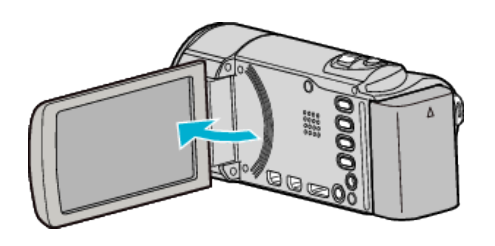

2 کاب USB و آدابتور AC را وصل کنید.

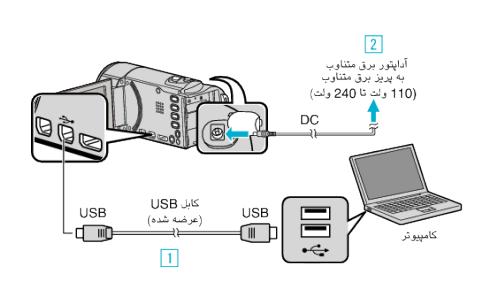

- ا استفاده از کابل USB ارائه شده متصل کنید.
- 2 آداپتور برق متناوب را به این دستگاه متصل کنید.
- با اتصال آداپتور برق متناوب، دستگاه بطور خودکار روشن می شود.
- مطمئن شوید از آداپتور JVC AC ارائه شده همراه دستگاه استفاده می کنید.
  - 3 منوی "انتخاب وسیله" نمایش داده می شود.
    - **3** روى "اتصال به كامپيوتر" ضربه بزنيد.

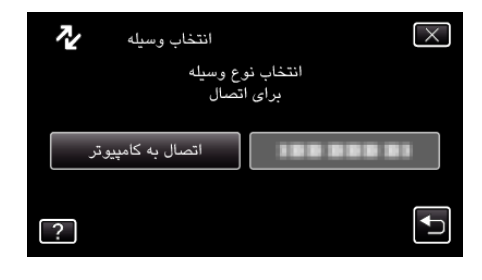

- 4 روی "پخش بر روی کامپیوتر" ضربه بزنید.

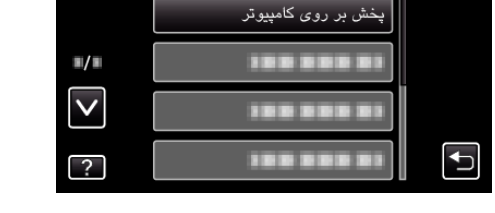

اتصال به کامپیوتر 📃

- روی X ضربه بزنید تا از منو خارج شوید.
- برای بازگشت به صفحه قبل، روی 🔿 ضربه بزنید.
- Everio Software Setup" روی رایانه ظاهر می شود. سایر عملکردها بر روی رایانه انجام می شود.

نکته : \_

● ااگر "Everio Software Setup" ظاهر نشد دو بار روی "JVCCAM\_APP" در "My Computer" کلیک کنید، سپس روی "install.exe" دو بار کلیک کنید.

 $\times$ 

اگر جعبه گفتگوی پخش خودکار ظاهر شد، "فایل مورد نظر را در پوشه باز کنید" را انتخاب و بر روی "OK" کلیک کنید. سپس بر روی "install.exe" در پوشه کلیک کنید.

مراحل نصب

## Windows Vista/Windows 7

• به دستورالعمل های اجرایی موجود در بخش تصاویر متحرک در راهنمای کاربر با جزئیات کامل مراجعه کنید.

## Windows XP

• به دستورالعمل های اجرایی موجود در بخش تصاویر متحرک در راهنمای کاربر با جزئیات کامل مراجعه کنید.